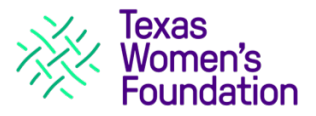

## **GRANTS RECOMMENDATION WALKTHROUGH**

## **CREATING AN ACCOUNT**

- 1) Go to the Landing page: <u>https://www.txwf.co/grants/daf-grants-landing-page</u>.
- 2) Click on Begin Grant Recommendation button as shown below. This will take you to the log-in page.
- 3) Select Create Account underneath the username field.

## Welcome to Texas Women's Foundation

- First time applicants, click the "Create Account" button before entering email.
- If you have an account, please sign in using your E-mail Address and Password.

| E-mail |                | Password |                  |
|--------|----------------|----------|------------------|
| ι      | Create Account |          | Forgot Password? |
|        |                |          |                  |
|        | Log            | jin      |                  |

Click the 'Create Account' button as shown above.

- 4) Create your username and password. Make sure it fits the requirements and is something you can remember. You will receive an email confirming your account.
- 5) Exit the screen and log back in with your new account information to confirm your log-in.

## SUBMITTING A RECOMMENDATION

1) Once you log in, you will immediately be brought to the application page. Donor First and Last name are **YOUR** name

|                           |                     |        |                                                |        | Contact Us   E                     |
|---------------------------|---------------------|--------|------------------------------------------------|--------|------------------------------------|
| Request Review My A       | plication           |        | Save & Finish Later Review & Submit<br>Request | Prints | ar Friendly Varsion   E-mail Draft |
| * Required before final s | submission          |        |                                                |        |                                    |
| Online Grant Recomm       | endation Details    |        |                                                |        |                                    |
| Grant Recommendation I    | Details             |        |                                                |        |                                    |
| Donor Information         |                     | •      |                                                |        |                                    |
| First Name                | Last                | Name   | E-mail                                         |        |                                    |
| Donation                  |                     |        |                                                |        |                                    |
| * Recommendation Date     | * Recommendation Am | nount: |                                                |        |                                    |
| × Fund Name               |                     |        | ×                                              |        |                                    |

2) Complete the form - fields with a red asterisk (\*) are required.

*Example of required fields. These are necessary for the recommendation to be submitted.* 

Recommendation Date
Recommendation Amount:

3) You may need to scroll down to see all applicable fields in the recommendation form.

| Fund Name is the name of the Donor Ac                            | lvised Fund that is p              | providing the grant                |
|------------------------------------------------------------------|------------------------------------|------------------------------------|
| Organization No                                                  | <b>me</b> is the name of           | the GRANT recipient                |
| Donation                                                         |                                    |                                    |
|                                                                  |                                    |                                    |
| * Recommendation Date * Recommendation A                         | mount:                             |                                    |
| Fund Name                                                        |                                    | ✓                                  |
| Check here if Donor is to be anonymous Check                     | nere if Fund is to be anony        | imous                              |
| Purpose of Grant<br>Operating, Special Purpose, etc              |                                    |                                    |
| Comments: (in honor of, please pay by)<br>additional information |                                    |                                    |
|                                                                  |                                    |                                    |
| Organization                                                     |                                    |                                    |
| * Organization Name                                              |                                    |                                    |
| Address                                                          |                                    |                                    |
| * City                                                           | * State                            | ZIP Code                           |
| Organization Contact Information                                 |                                    |                                    |
| First Name                                                       | Last Name (only requ<br>populated) | ired if any other contact field is |
| E-mail                                                           |                                    | Office Phone                       |
|                                                                  |                                    |                                    |

4) Select the **Review & Submit** button at the top or bottom of the page.

| Save & Finish Later | Review & Submit |
|---------------------|-----------------|
|---------------------|-----------------|

5) You will receive an email from <u>mail@grantsapplication.com</u> confirming your submission.